## Dell IE600

Headset

Quick Start Guide

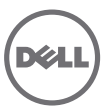

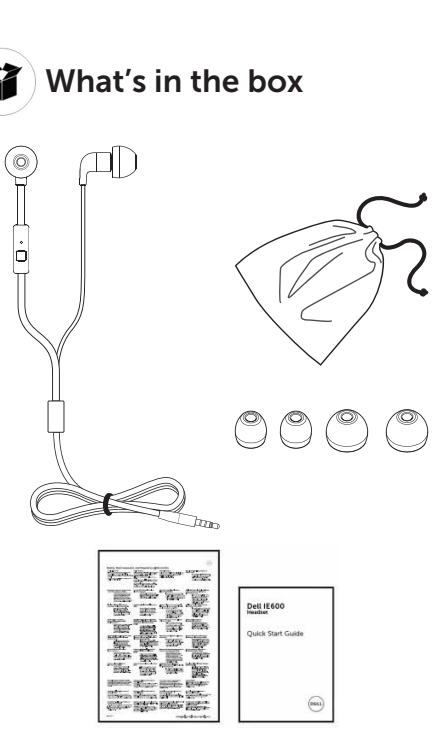

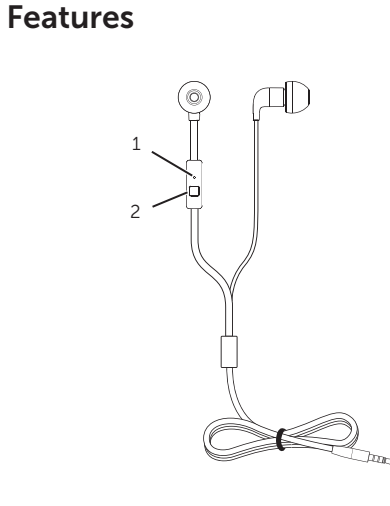

- 1 Microphone
- 2 Control button

🕼 Answer/End call

## 1 Plug in the headset.

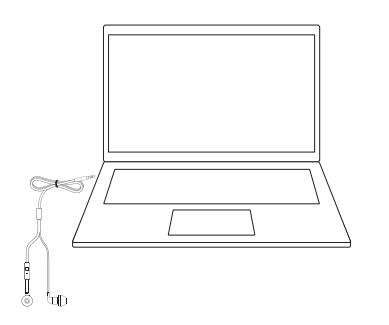

- 2 In the device-selection window, select Headset and click OK.
  - **NOTE:** If the device-selection window is not displayed, see **Enable auto popup**.

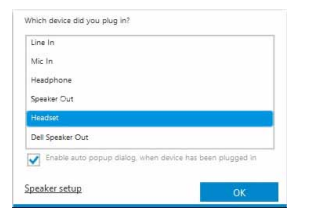

## **Enable Auto Pop-up**

- 1. Disconnect the headset.
- In Windows search, type Dell Audio. From the list that appears click Dell Audio 2.
  - NOTE: Dell Audio is required for the headset control button to work with your computer. For more information, see User's Guide at dell.com/support/manuals.
- 3. Click Advanced.

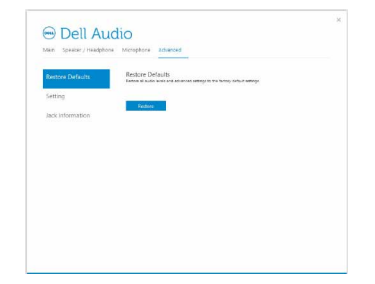

**4.** Click **Jack Information**. Enable the auto pop-up dialog.

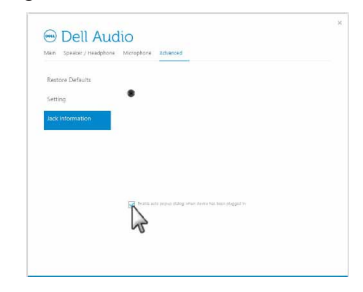

- 5. Plug in the headset.
- 6. In the device-selection window, select **Headset** and click **OK**.

| © 2015 Dell Inc. | dell.com/support | Printed in China. |
|------------------|------------------|-------------------|
| 41RC328D0107     |                  | 2015-03           |